# Installation instructions DVB-S2/S/T/C Single-Tuner, USB Multituner TV Box, TBS-5520 SE

Please first connect your TV box to your computer with the USB cable (black port). Download the latest driver and tuner selection tool from our website. Both can be found on the product page of the TBS-5520 SE at: <u>www.tbs-technology.de</u>

Download & Service

TBS 5520 SE ChangeMode-Tool TBS 5520 SE v1.0.0.5 (Older Windows versions) TBS 5520 SE v1.0.0.5 (Windows 10) Linux drivers (Link to GitHub) Software Manual FAQ

# Installing the driver:

#### Step 1:

After the download, please open the driver folder by double-clicking. The following picture appears:

| 🔨 📲            | > Thi | s PC > Downloads > tbs5520se-driver- | win10-v1.0.0.5-1 |                                                                                                    |          |      |        |       |                   |
|----------------|-------|--------------------------------------|------------------|----------------------------------------------------------------------------------------------------|----------|------|--------|-------|-------------------|
|                |       | Name                                 | Type             | Compressed size                                                                                                 | Password | Size |        | Ratio | Date modified     |
| 📌 Quick access |       |                                      | The second       | The second second second second second second second second second second second second second second second se |          |      |        |       |                   |
| - Downloads    | 6     | tbs5520se_x64                        | File folder      |                                                                                                    |          |      |        |       | 6/12/2017 4:10 PM |
| Downloads      | -     | tbs5520se_x86                        | File folder      |                                                                                                    |          |      |        |       | 6/9/2017 5:04 PM  |
| E Desktop      | A     | TBS 5520se DVB setup win10           | Application      | 774 KB                                                                                                    | No       |      | 801 KB | 4%    | 6/12/2017 4:11 PM |
| Documents      | A     |                                      |                  |                                                                                                    |          |      |        |       |                   |
| Distance       |       |                                      |                  |                                                                                                    |          |      |        |       |                   |

Unpack / Extract the driver folder. First this message appears, which you please remove by clicking on "Extract all".

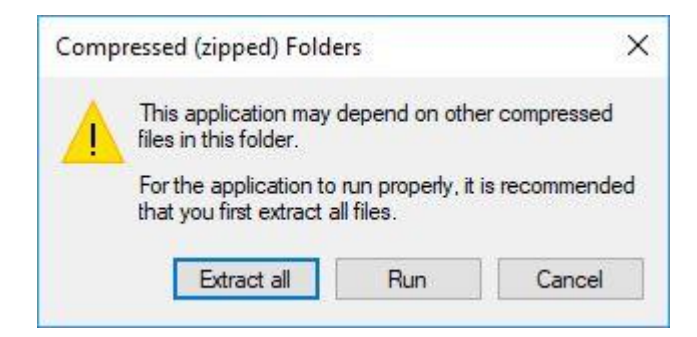

Now carry out the unpacking / extracting. Be sure to check the box for simplicity.

| - | Extract Compressed (Zipped) Folders                                 |   |
|---|---------------------------------------------------------------------|---|
|   | Select a Destination and Extract Files                              |   |
|   | Files will be extracted to this folder:                             | _ |
|   | C:\Users\Büro2JB\Downloads\tbs5520se-driver-win10-v1.0.0.5-1 Browse |   |
|   |                                                                     |   |
|   |                                                                     |   |
|   |                                                                     |   |
|   |                                                                     |   |

#### <u>Step 2:</u>

After unpacking / extracting install "TBS\_5520se\_DVB\_setup". You start the installation by double clicking on it.

| $\leftarrow \rightarrow \land \uparrow$ | > Thi | s PC > Downloads > tbs5520se-driver-wi | n10-v1.0.0.5-1     |             |        |
|-----------------------------------------|-------|----------------------------------------|--------------------|-------------|--------|
|                                         |       | Name                                   | Date modified      | Type        | Size   |
| 🗸 📌 Quick access                        |       | <b>1</b> 11 5520 - 64                  | 1/24/2010 2.25 044 |             |        |
| Downloads                               | *     | tbs5520se_x64                          | 1/24/2018 2:36 PM  | File folder |        |
|                                         |       | tbs5520se_x86                          | 1/24/2018 2:36 PM  | File folder |        |
| Desktop                                 | A     | 🔀 TBS 5520se DVB setup win10           | 1/24/2018 2:36 PM  | Application | 801 KB |
| Documents                               | *     |                                        |                    |             |        |

# <u>Step 3:</u>

If you double-click on it, it opens a window with the title: "Security Warning", in which you confirm the process by clicking "Run"

| ,     |                 |                     |                                                |                     |
|-------|-----------------|---------------------|------------------------------------------------|---------------------|
|       | Name:           | ver-win10-v1.0.0    | .5-1\TBS_5520se_DV                             | B_setup_win10.exe   |
|       | Publisher:      | SHENZHEN TURB       | OSIGHT TECHNOL                                 | DGY CO,.LTD         |
|       | Type:           | Application         |                                                |                     |
|       | From:           | C:\Users\Büro2JB\   | Downloads\tbs5520                              | se-driver-win10     |
|       |                 |                     |                                                |                     |
|       |                 |                     | Run                                            | Cancel              |
|       |                 |                     |                                                |                     |
| Alwa  | ys ask before o | pening this file    |                                                |                     |
|       |                 |                     |                                                |                     |
|       | While files fr  | om the Internet can | be useful, this file t                         | ype can potentia    |
| white | e files fr      | om the Internet can | be useful, this file ty<br>offware from publis | /pe can potentially |

# Step 4:

Next, select the language English.

| Select Se | etup Language                                       | ~ |
|-----------|-----------------------------------------------------|---|
| P         | Select the language to use during the installation: |   |
|           | English                                             | ~ |
|           |                                                     | 1 |

# <u>Step 5:</u>

Now it will open the setup wizard to install the driver. Click on "Next" and then on "Install" to start the installation process.

#### www.tbs-technology.de

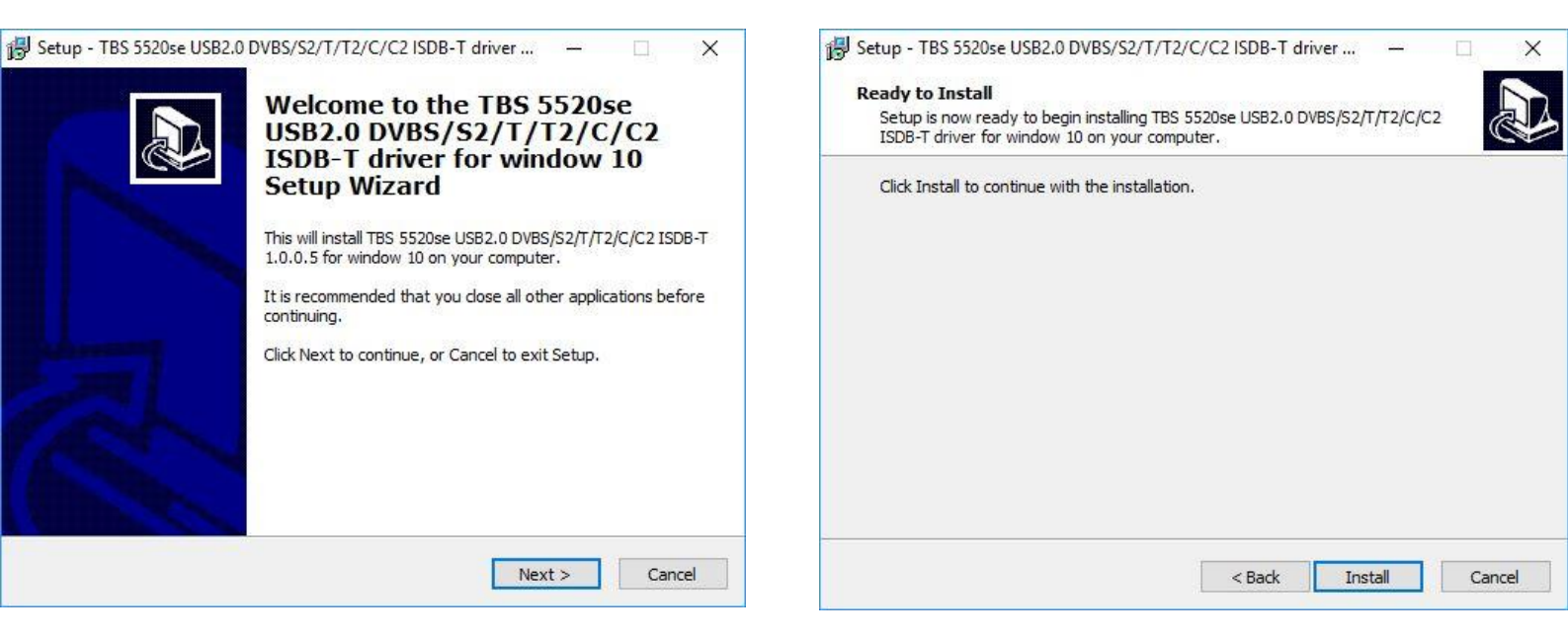

#### Step 6:

During installation, a Windows security hint might open. You can safely proceed with the installation.

#### Step 7:

After installing the setup, please click on "Finish" to complete the installation.

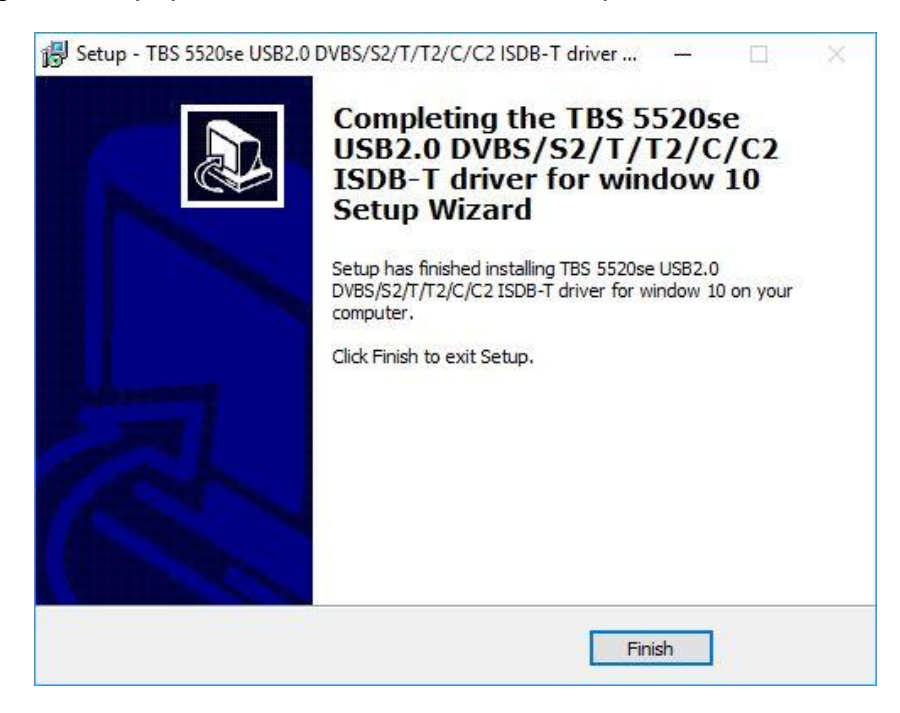

#### Step 8:

For control purposes, in the Control Panel, under Device Manager, under "Audio Video and Game Controllers", check if the installation was successful. Your card will be displayed there.

# Installation Tuner Selection Tool (ChangeMode Tool)

# <u>Step 1:</u>

Please open the application after the download.

| 10:1                   |   | Name                      | Туре          | Compressed size | Password | Size   | Ratio | Date modified     |
|------------------------|---|---------------------------|---------------|-----------------|----------|--------|-------|-------------------|
| Quick access Downloads | 4 | readme                    | Text Document | 1 KB            | No       | 1 KB   | 9%    | 6/29/2017 3:52 PM |
| Desktop                | * | TBS5520se_ChangeMode_Tool | Application   | 212 KB          | No       | 509 KB | 59%   | 6/29/2017 4:09 PM |
| Documents              | * |                           |               |                 |          |        |       |                   |

Unpack / Extract the driver folder. First this message appears, which you please remove by clicking on "Extract all".

| Com   | pressed (zipped) Fold                           | ers                            | ×              |
|-------|-------------------------------------------------|--------------------------------|----------------|
|       | This application may files in this folder.      | depend on oth                  | er compressed  |
| 5 L . | For the application to that you first extract a | run properly, it<br>all files. | is recommended |
|       | Extract all                                     | Run                            | Cancel         |

Now carry out the unpacking / extracting. Be sure to check the box for simplicity.

| Extract Compressed (Zip         | ped) Folders               |           |        |
|---------------------------------|----------------------------|-----------|--------|
|                                 |                            |           |        |
| Select a Destination a          | nd Extract Files           |           |        |
| Files will be extracted to this | folder:                    |           |        |
| C:\Users\Büro2JB\Downloa        | ds\TBS5520se_ChangeMode_To | ool_V1002 | Browse |
|                                 |                            |           |        |
| Show extracted files when       | n complete                 |           |        |
|                                 |                            |           |        |
|                                 |                            |           |        |
|                                 |                            |           |        |
|                                 |                            |           |        |
|                                 |                            |           |        |
|                                 |                            |           |        |
|                                 |                            |           |        |
|                                 |                            |           |        |

# <u>Step 2:</u>

After unpacking / extracting install "TBS5520se\_ChangeMode\_Tool". You start the installation by double clicking on it.

|        | Name                     | ~ | Date modified     | Туре          | Size   |
|--------|--------------------------|---|-------------------|---------------|--------|
| Iccess | 📄 readme                 |   | 1/24/2018 2:39 PM | Text Document | 1 KB   |
| Jaus 🚿 | BS5520se_ChangeMode_Tool |   | 1/24/2018 2:39 PM | Application   | 509 KB |

## <u>Step 3:</u>

If you double-click on it, it opens a window with the title: "Security Warning", in which you confirm the process by clicking "Run"

| Open File | - Security War                                                                                                    | ning                                                                                                    | × |
|-----------|----------------------------------------------------------------------------------------------------|----------------------------------------------------------------------------------------------------|---|
| Do you    | want to run th                                                                                                    | is file?                                                                                                    |   |
|           | Name:<br>Publisher:<br>Type:<br>From:                                                                                                    | eMode_Tool_V1002\TBS5520se_ChangeMode_Tool.exe<br><u>SHENZHEN TURBOSIGHT TECHNOLOGY COLTD</u><br>Application<br>C:\Users\Büro2JB\Downloads\TBS5520se_ChangeMod<br>Run Cancel |   |
| Alwa      | ys as <mark>k before o</mark>                                                                                                    | pening this file                                                                                                    |   |
| Ì         | While files from the files from the files from the files from the files from the files from the files from the files for the files for the fil | om the Internet can be useful, this file type can potentiall<br>omputer. Only run software from publishers you trust.<br>s <u>k?</u>                                         | у |

# <u>Step 3:</u>

The tool is now ready to be use.

# <u>Step 4:</u>

Under "Current Mode" click on "Read" to see the currently set mode. If this matches the desired reception, then you can just close the window by clicking on exit.

If you want to use a different reception, then select the desired reception mode under "Setting Mode" and save it with "Write". Now the window can be closed by clicking on exit.

| Lurrent Mode    | _31  |
|-----------------|------|
| Mode : DVB-S752 | Read |
| Setting Mode    |      |
| Mode :          | Set  |
|                 |      |

The settings made are saved for further use. If you want to change the saved mode, this is also possible at any time. Proceed as described in the last paragraph. Be sure to connect your TBS-6522 card according to the selected reception mode (example: satellite cable with DVBS /S2.

After successful installation of the driver, you will need a TV application for TV reception. Of course, there are many different ones, such as ProgDVB or Linux (such as VDR, MythTV, etc.) that work with our card.

We recommend using it with:

- the supplied TBS-Viewer (the latest version of the TBS-Viewer can be found at: http://tbsviewer.tbs-technology.de)
- or the Win7 / 8 Media Center

The instructions for operating the TBS-Viewer or Win7 / 8 Media Center can also be found on our website.